Information till dig på förskolan om

# InfoMentor Hub

Oktober 2020 Valdemarsviks Kommuns Kommunala förskolor

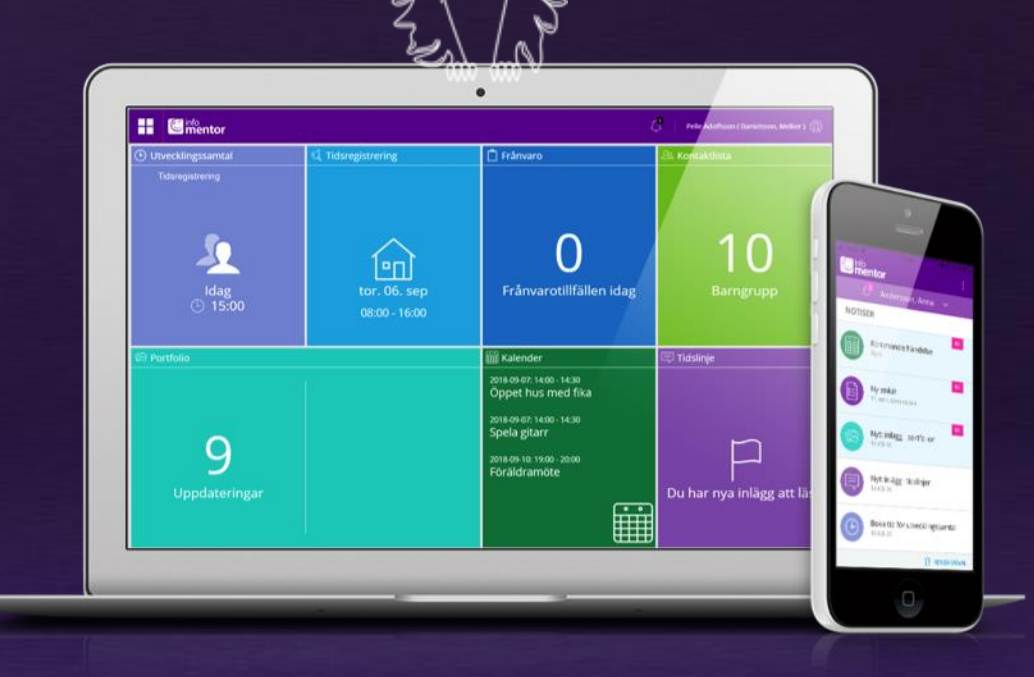

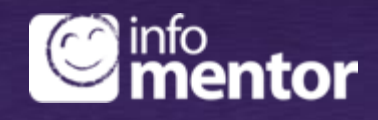

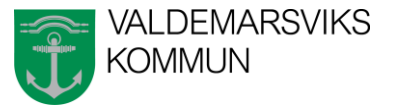

# Inloggning

- Ni kommer under vecka 41 att få era inloggningsuppgifter till InfoMentor Hub.
- De kommer att mailas ut. Kontrollera att ni har lämnat rätt mailadress till ert barns förskola.
- Inloggningsuppgifterna är personliga och ska därför hanteras med hög säkerhet.
- Har ni redan appen till äldre barn inom skolan kommer ert förskolebarn finnas i samma plattform.

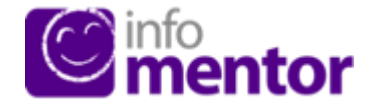

# **Appen InfoMentor Hub**

Appen InfoMentor Hub innehåller notifieringar vilket gör att vårdnadshavare kan ha full koll på allt som händer i förskolan. En notifiering visas när ny information har publicerats och genom att klicka på respektive notifiering så kommer man till motsvarande plats i InfoMentor Hub.

Ladda ner appen infomentor hub i appstore i eller google play.

Den är gratis.

Appstore

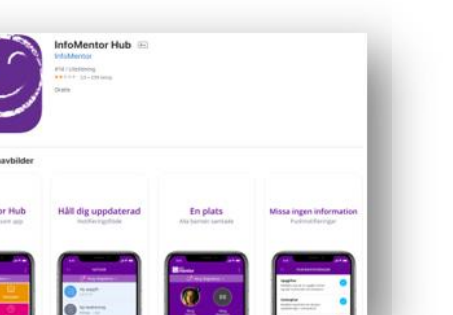

eller Google Play

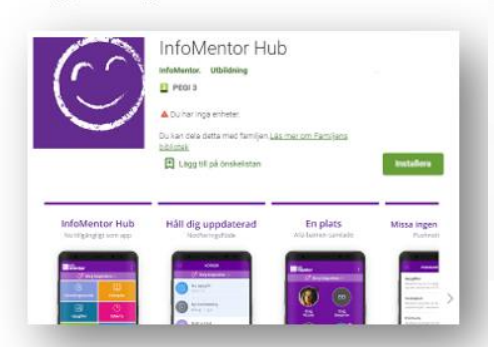

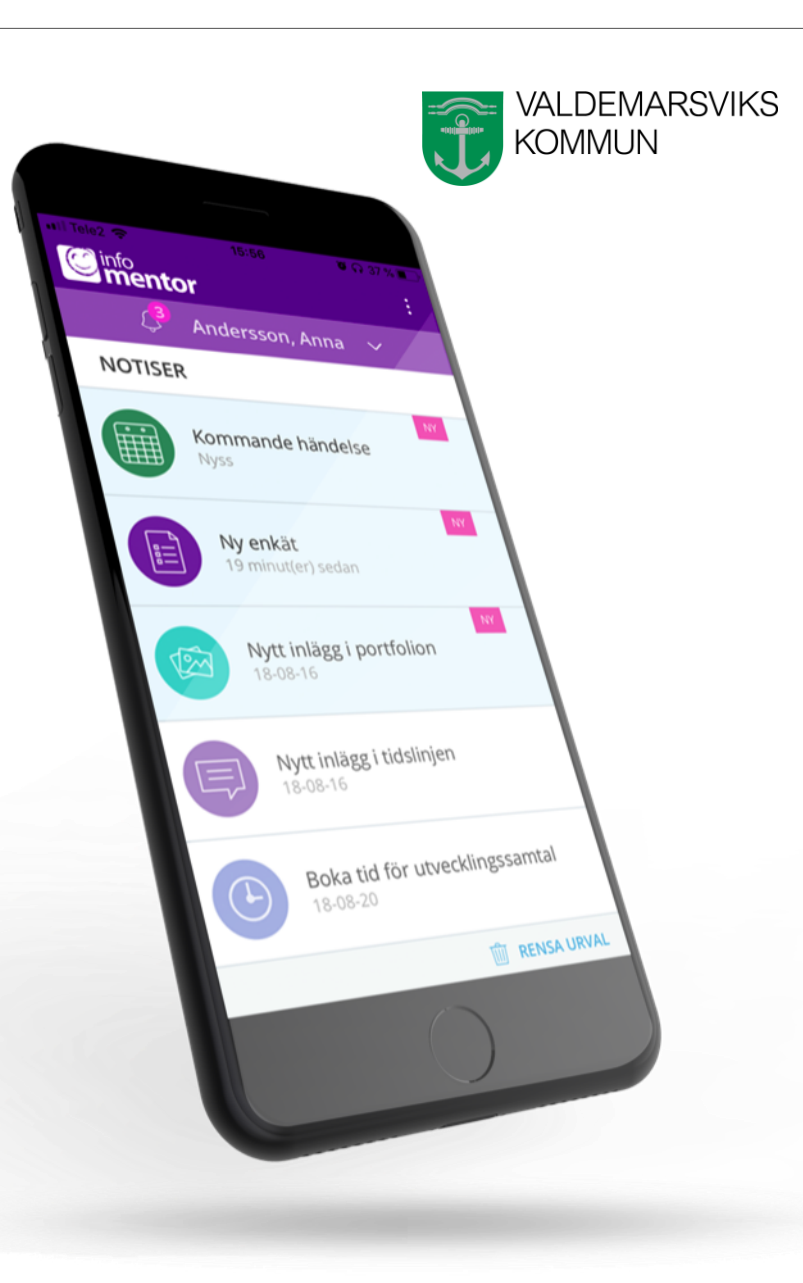

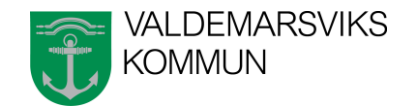

# Så här kommer ni igång med appen

- 1. Logga in i InfoMentor Hub via webbläsaren i din mobiltelefon. Gå till infomentor.se eller via genvägen hub.infomentor.se. Era inloggningsuppgifter finns i mailet som kom från InfoMentor v.41.
- 2. Det finns möjlighet att logga in med en fyrsiffrig PIN-kod istället för att ange användarnamn och lösenord. Du styr själv i vilka webbläsare PIN-koden ska användas. För att ändra PIN-kod inne i InfoMentor klickar du på pilen bredvid ditt namn och väljer "Ändra PIN-kods inställningar".

#### Tänk på detta!

- Om du rensar cookies i webbläsaren, försvinner PIN-koden och du får aktivera det för webbläsaren på nytt. Du behöver då logga in med användarnamn och lösenord.
- Det fungerar inte att ha 2 användare med PIN-kod på samma webbläsare. PIN-kodsfunktionen är tänkt för personligt bruk på mobila enheter till exempel mobiltelefon eller iPad. Är ni två (2) användare som väljer att använda PINkod på samma enhet/webbläsare så kommer ni att radera varandras PINkods inställningar varje gång ni loggar in.

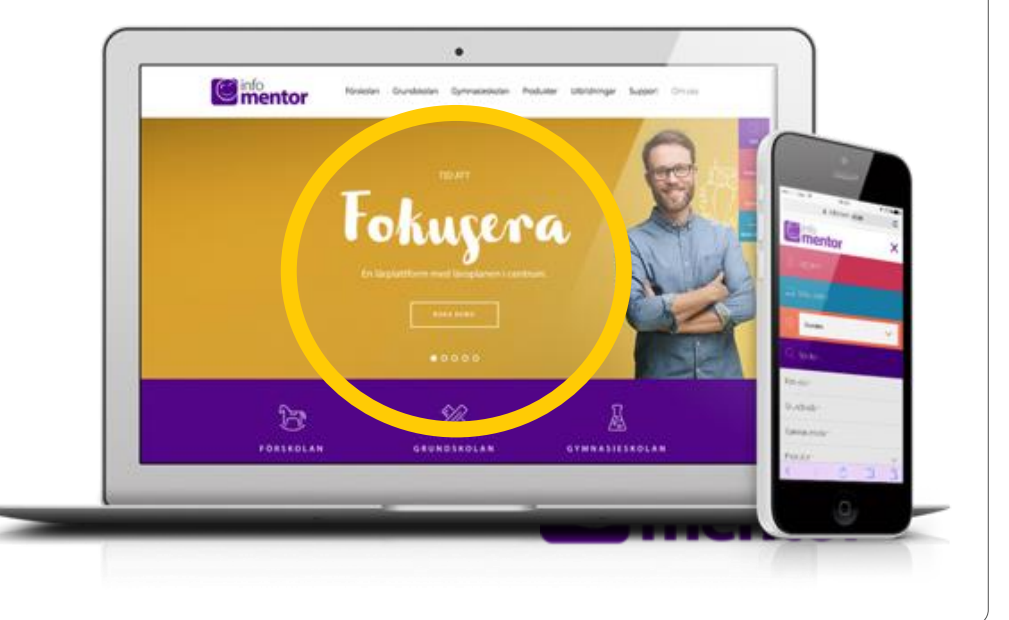

# Konfigurera app

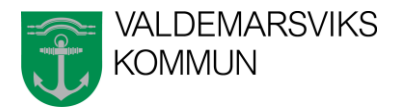

För att kunna se information från förskolan om ert barn behöver ni konfigurera appen. Klicka dig in på InfoMentor Hub. Du kan välja att autentisera på din mobila enhet eller med en annan enhet, se bilder.

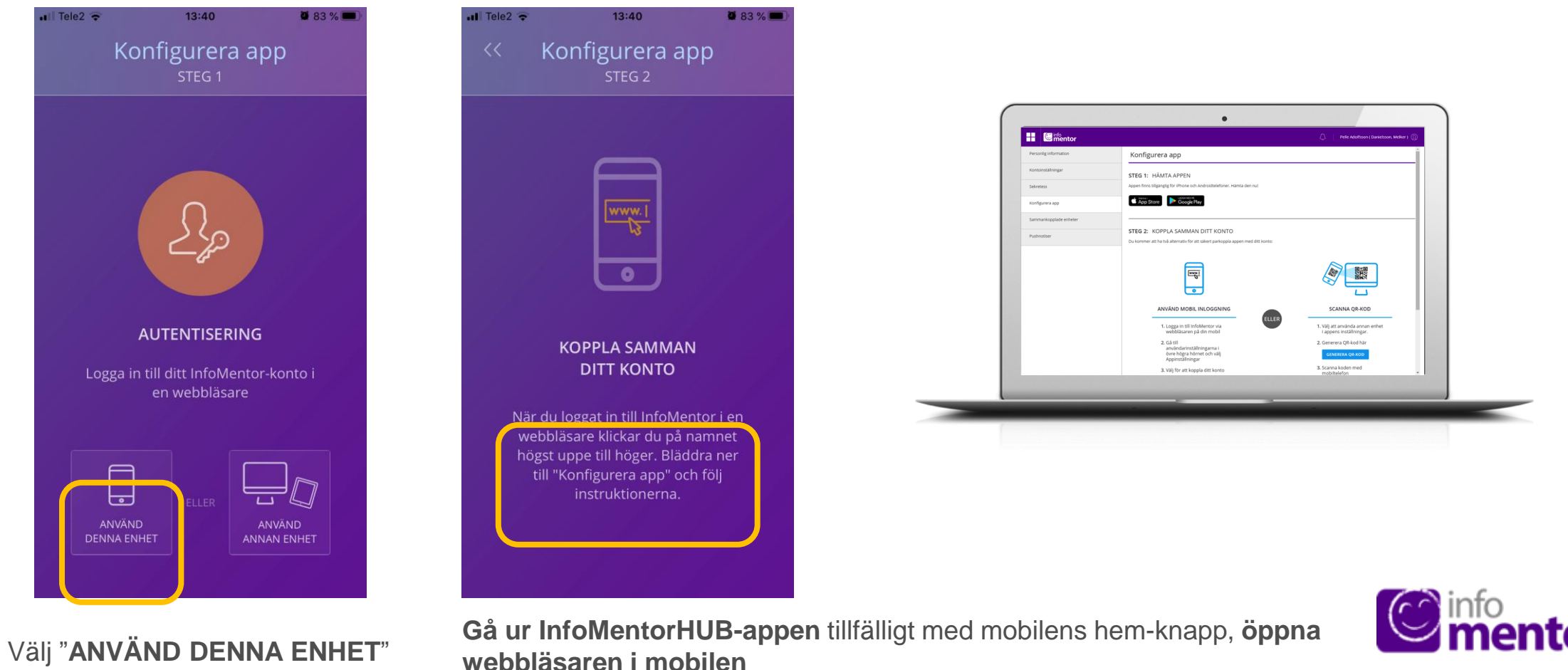

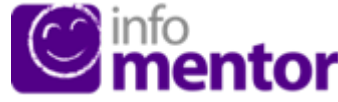

# Konfigurera app via telefon

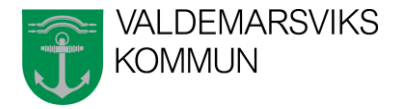

**0** 54 % **•** 

the Logga in

Ċ

ሮ

Ш

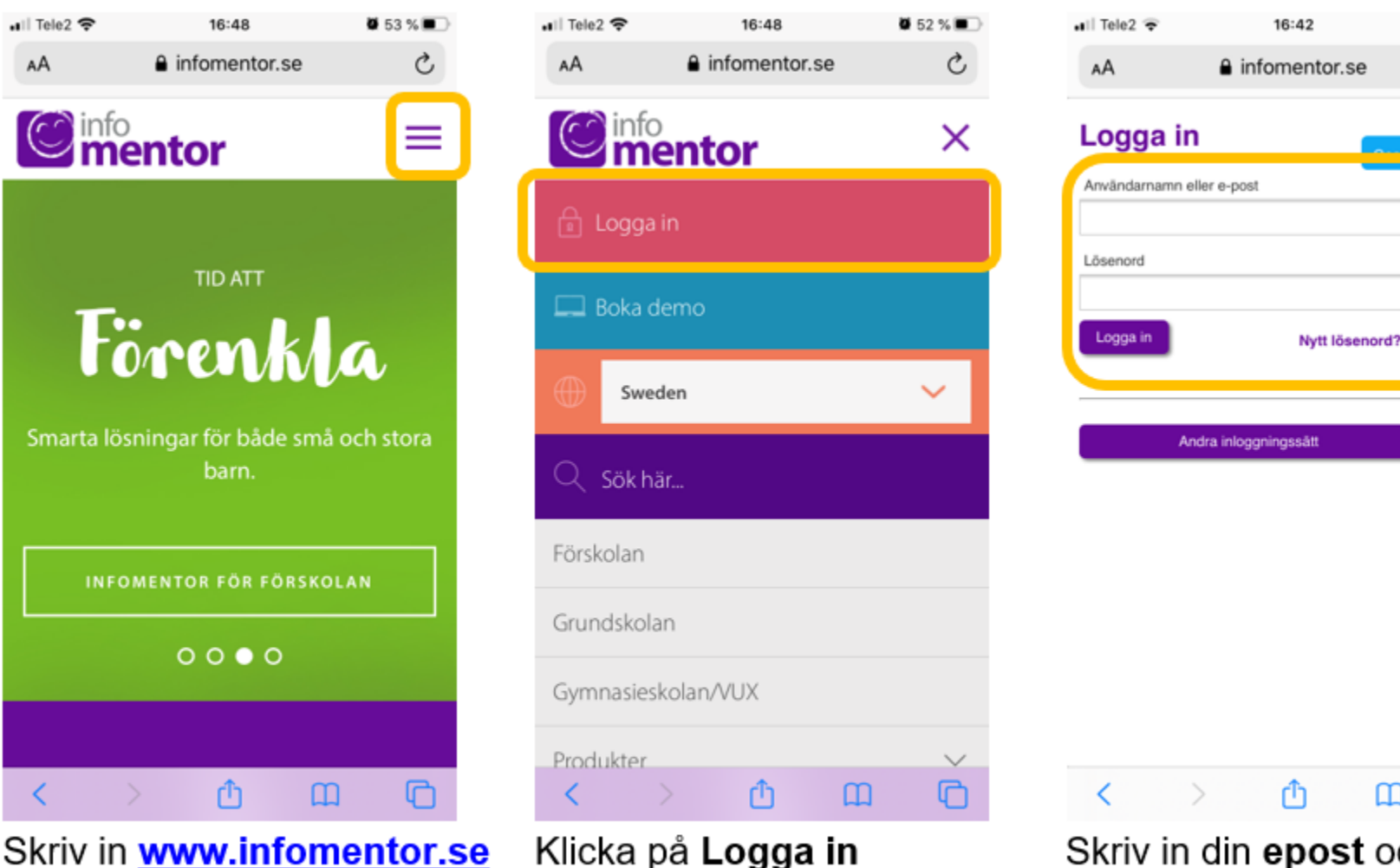

Skriv in www.infomentor.se Klicka på menystrecken

Skriv in din epost och lösenord. Tryck Logga in.

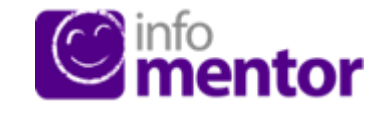

# Konfigurera app via telefon

är vald

ſĎ.

Ш

hub.infomentor.se

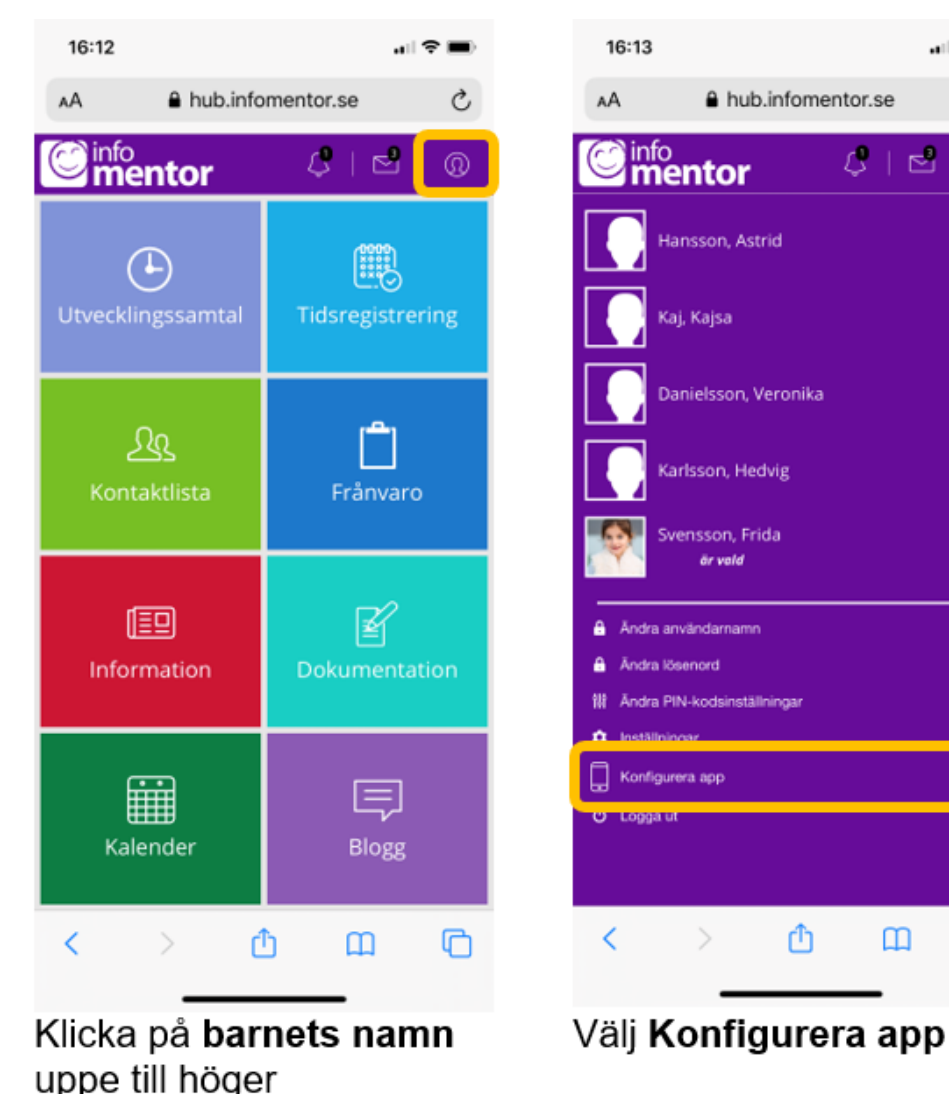

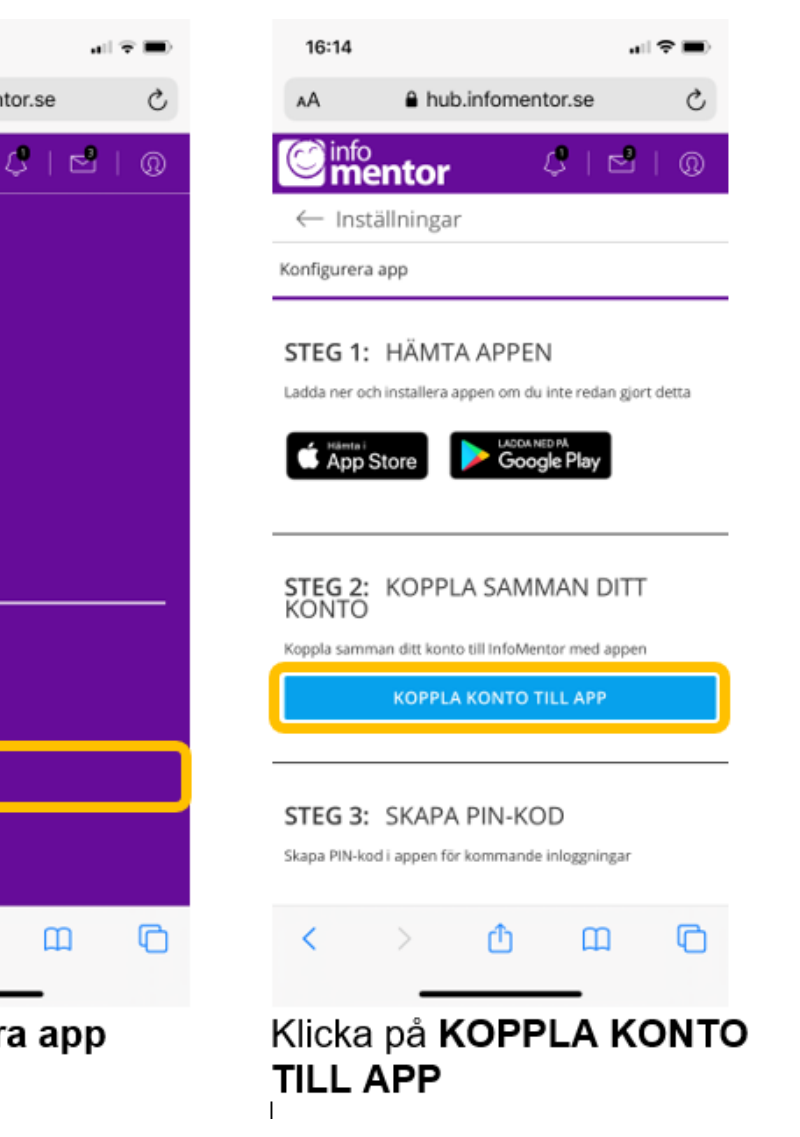

Glömt lösenord? Välj "Nytt lösenord". Ett mejl skickas till din angivna epost för att skapa nytt.

VALDEMARSVIKS

KOMMUN

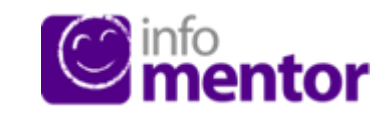

# Konfigurera app via telefon

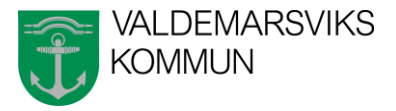

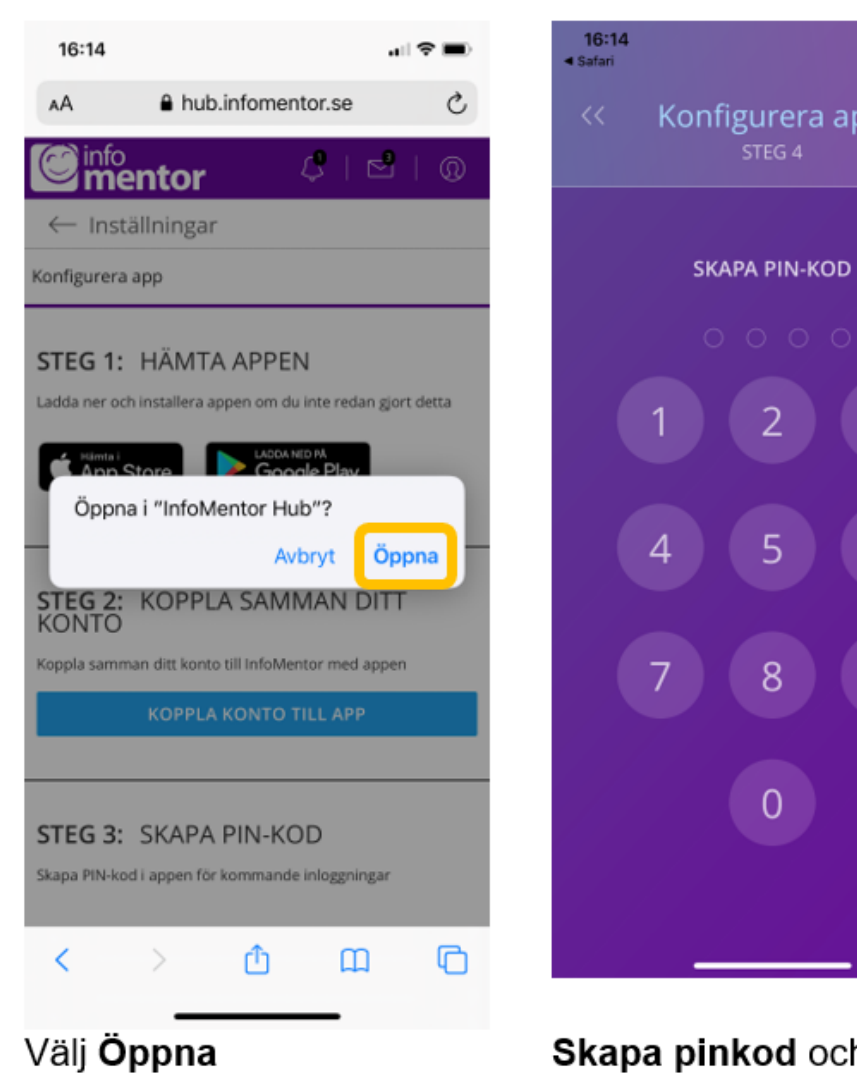

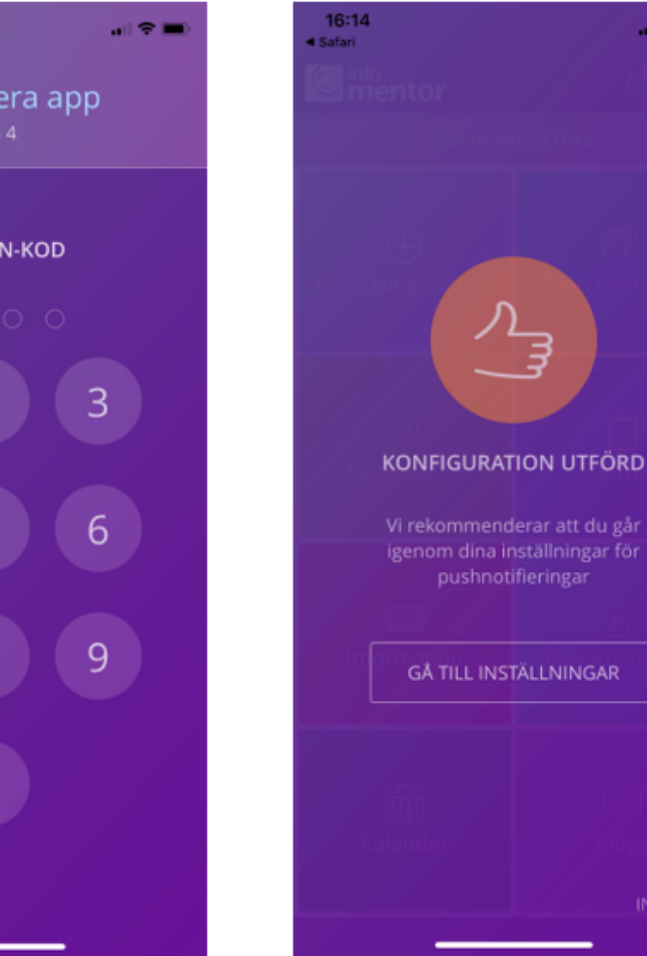

Skapa pinkod och därefter bekräfta den

Konfiguration utförd!

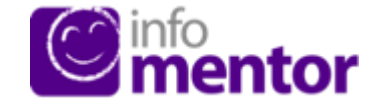

# Konfigurera app via dator

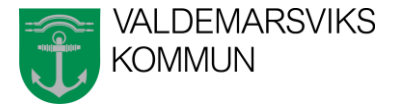

Väljer du konfiguration genom dator väljer du alternativ två på startsidan. Följ instruktionerna för att scanna in QR-koden. Kontot aktiveras nu.

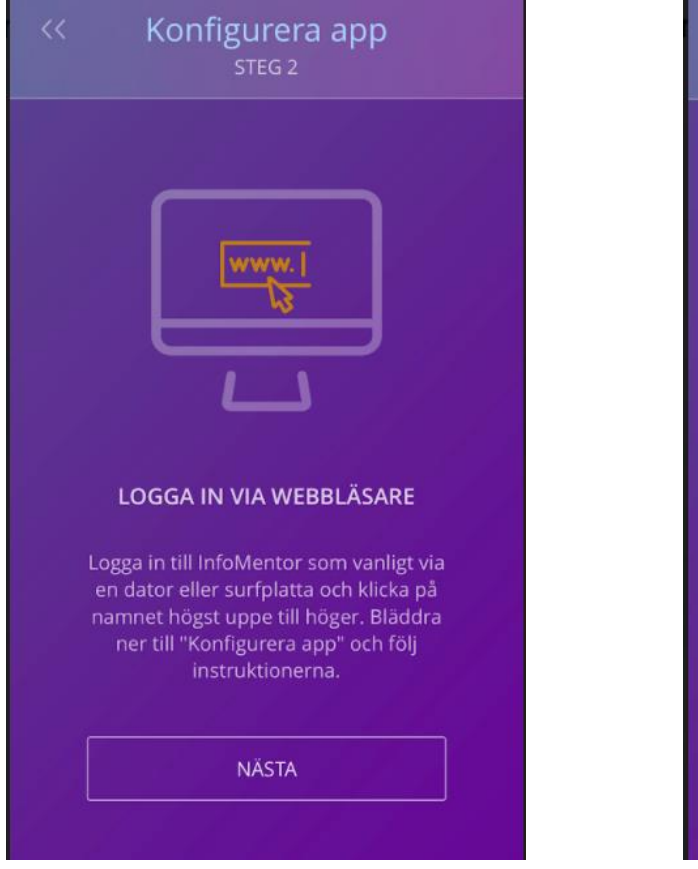

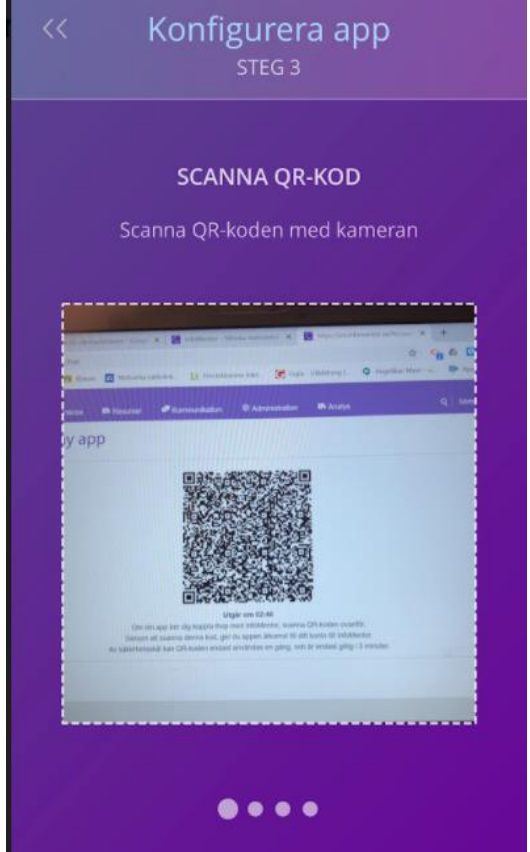

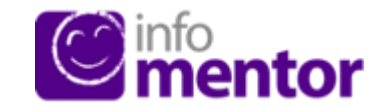

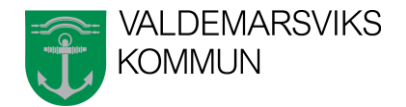

ntor

#### **Startsidan i InfoMentor Hub**

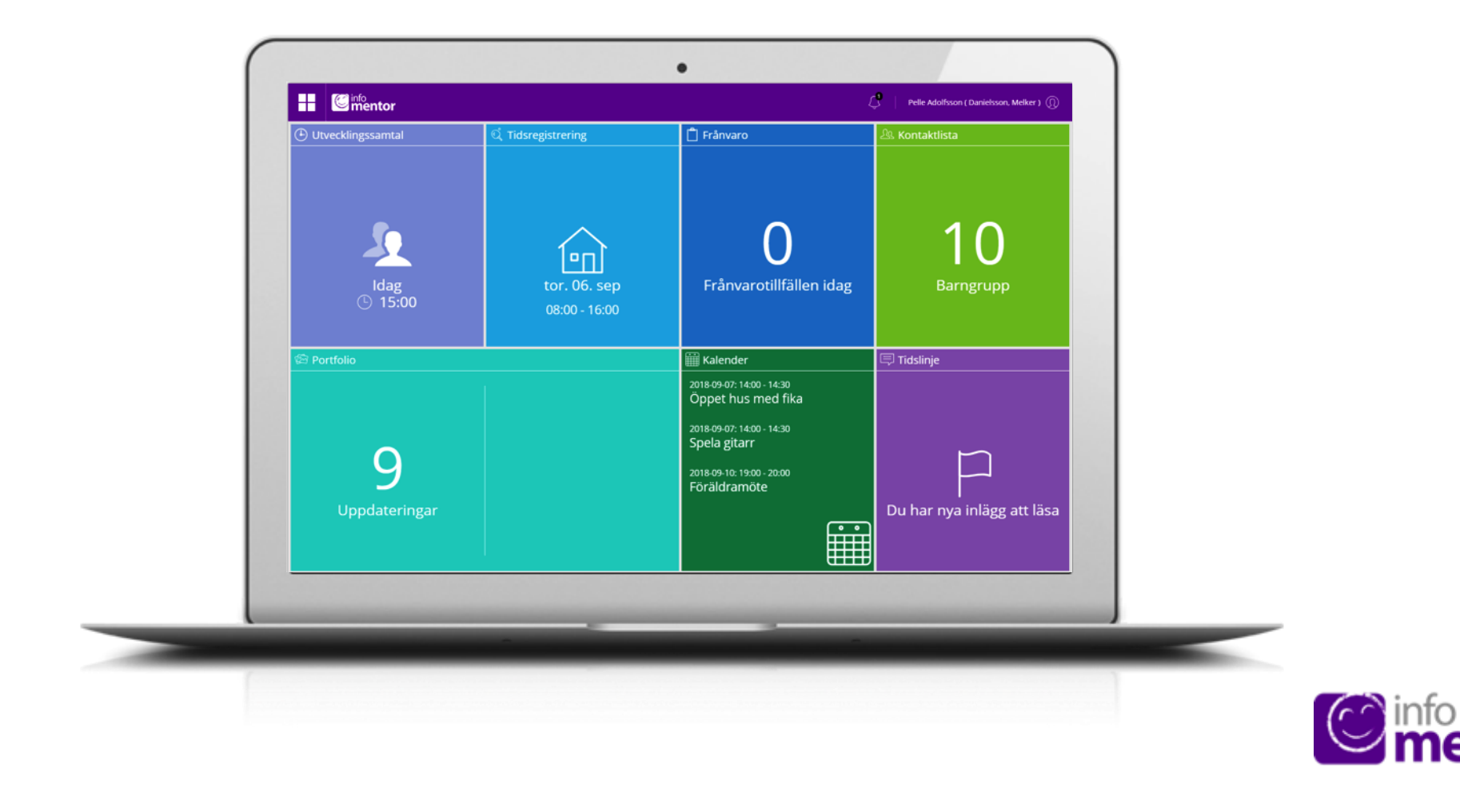

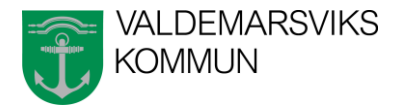

# Notifieringar

Notifieringarna syns i ikonen som ser ut som en klocka i den lila menyn högst upp på sidan.

En notifiering skickas när ny information har publicerats och genom att klicka på respektive notifiering så kommer man till motsvarande plats i InfoMentor Hub

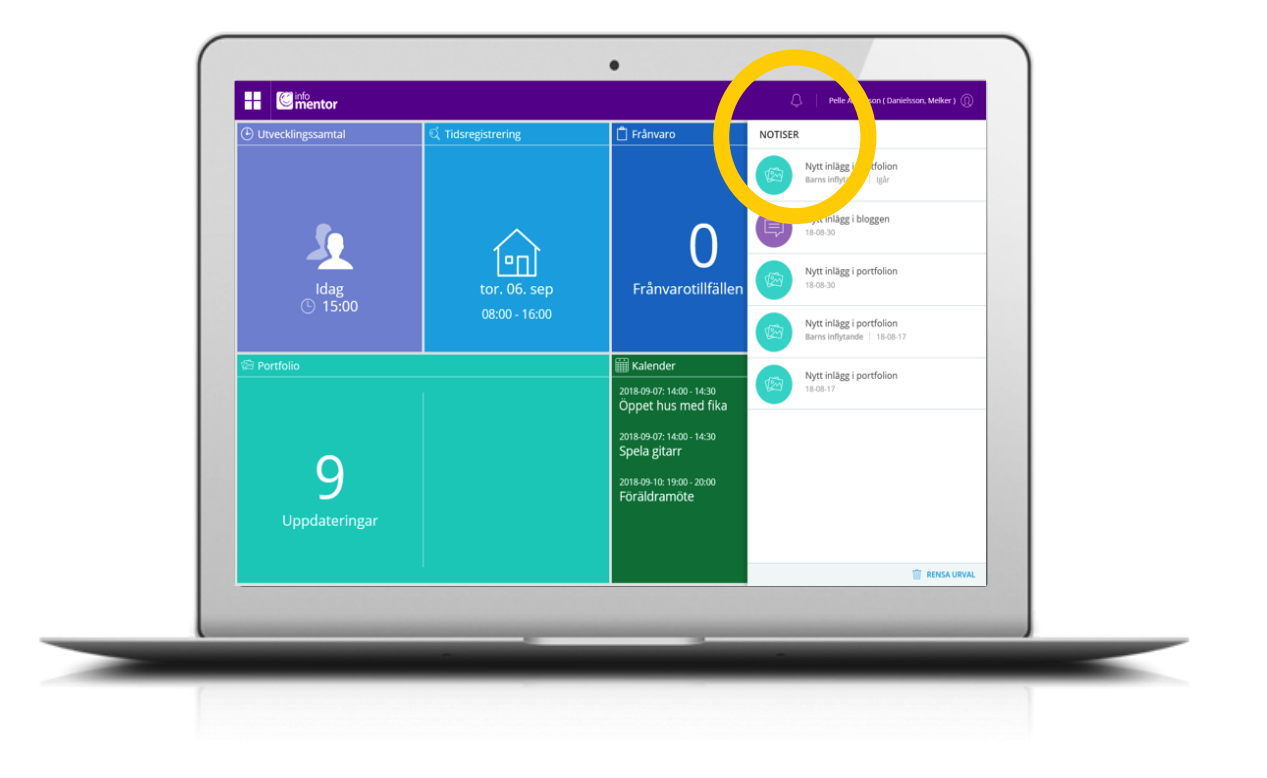

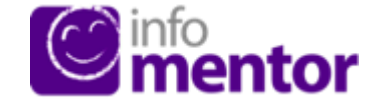

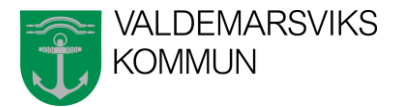

#### **Pushnotiser**

Ni kan även välja att få pushnotiser skickade till er. Då syns en siffra för varje ny händelse på appen.

Ni hittar den under er profil och pushnotiser.

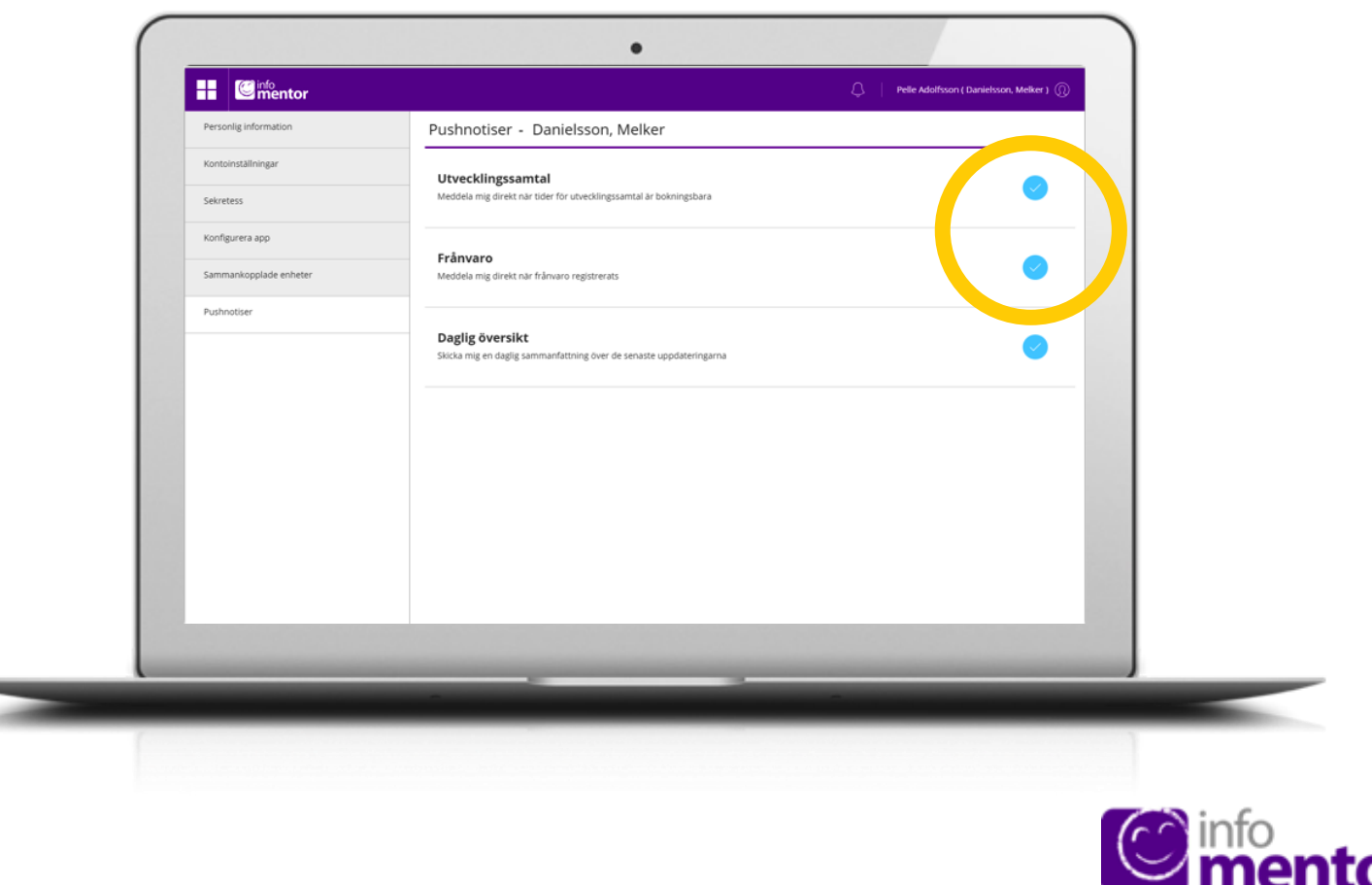

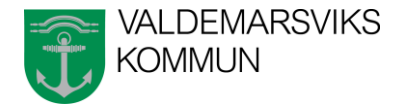

### Om du har fler barn ...

Här väljer ni vilket barn ni vill se. Självklart har ni bara åtkomst till ert/era egna barn. Har ni även barn på en skola i Valdemarsviks kommun kan ni även se skolans dokumentation på samma inloggning.

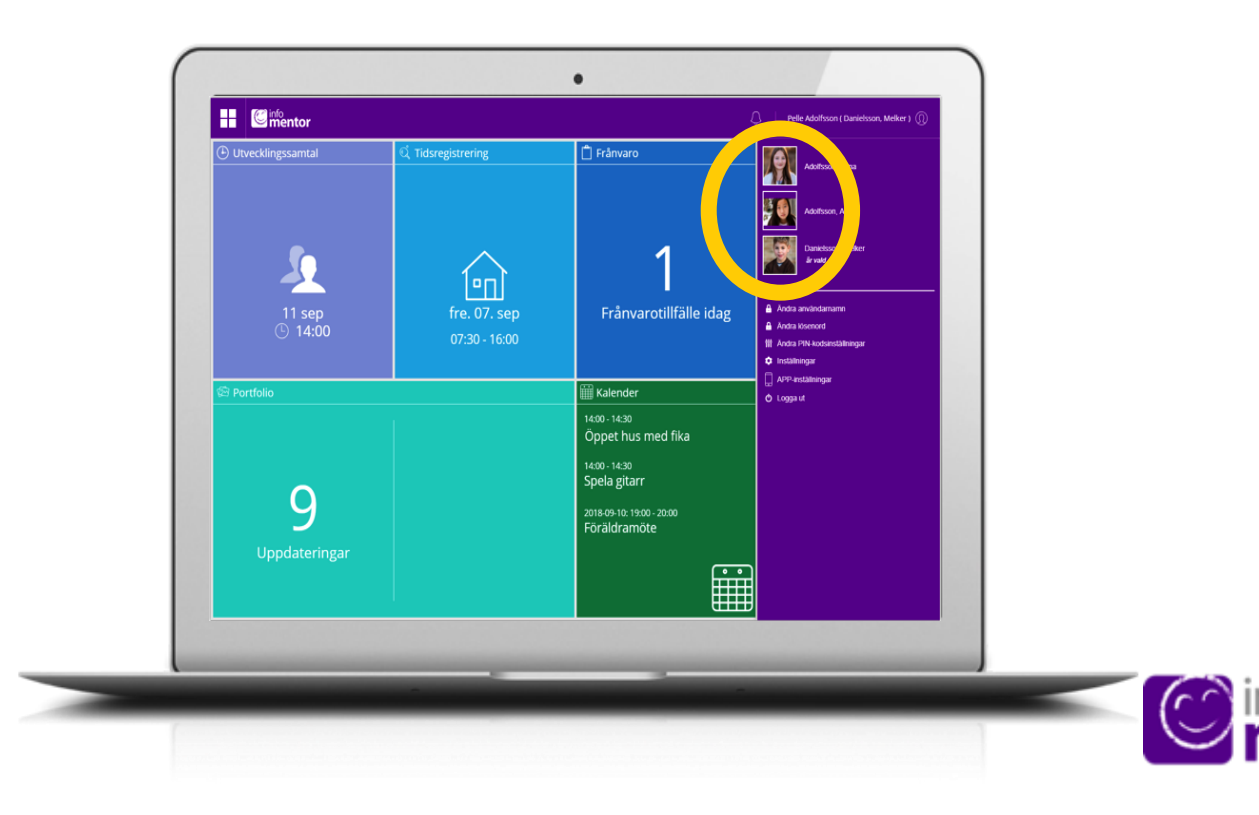

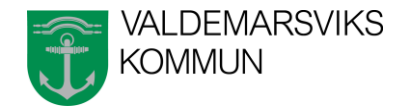

### **Tidsregistrering**

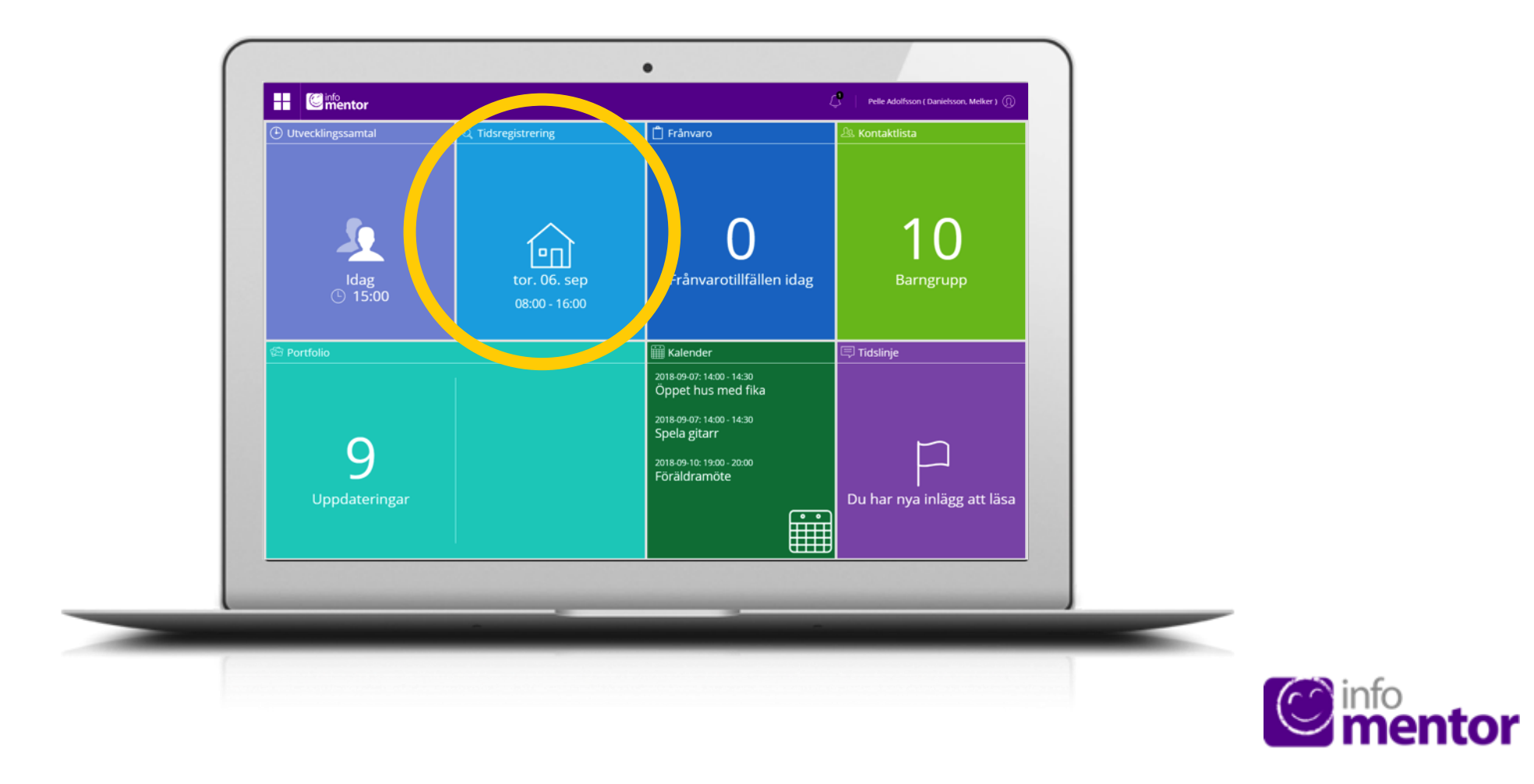

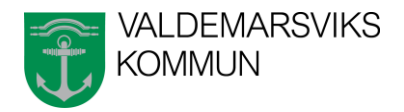

# **Tidsregistrering**

För att lägga in schema klicka på boxen Tidregistrering. I boxen finns det en knapp som heter "lägg till/ändra dag/vecka" och när man klickar på denna kan man lägga in omsorgsschemat. Här ser man även om förskolan redan har registrerat några tider och förskolans öppnings- och stängningstider.

Schemaändringar kommer att kunna läggas in tidigast nästkommande hel vecka och framåt.

| ← 3.5EP - 7.5EP           | → TIDSREGISTRERING              |          |         | Rensa Lägg til/ändra ve |
|---------------------------|---------------------------------|----------|---------|-------------------------|
| Hela veckan               | Må 3 September - Fr 7 September |          |         |                         |
|                           | Dag                             | Starttid | Sluttid | Kommentar               |
| Måndag - den 3 september  | Måndag den 3 september          | 07:00    | 17:00   |                         |
|                           | Tisdag den 4 september          | 08:00    | 15:00   |                         |
|                           | Onsdag den 5 september          | 07:00    | 16:30   | Morfar hämtar idag!     |
|                           | Torsdag den 6 september         | 08:00    | 16:00   |                         |
|                           | Fredag den 7 september          | 07:30    | 16:00   |                         |
| Torsdag - den 6 september |                                 |          |         |                         |
| Fredag - den 7 september  |                                 |          |         |                         |
|                           |                                 |          | _       |                         |

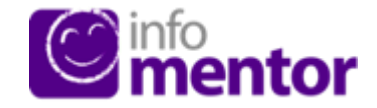

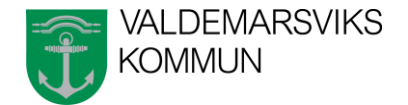

#### Frånvaro

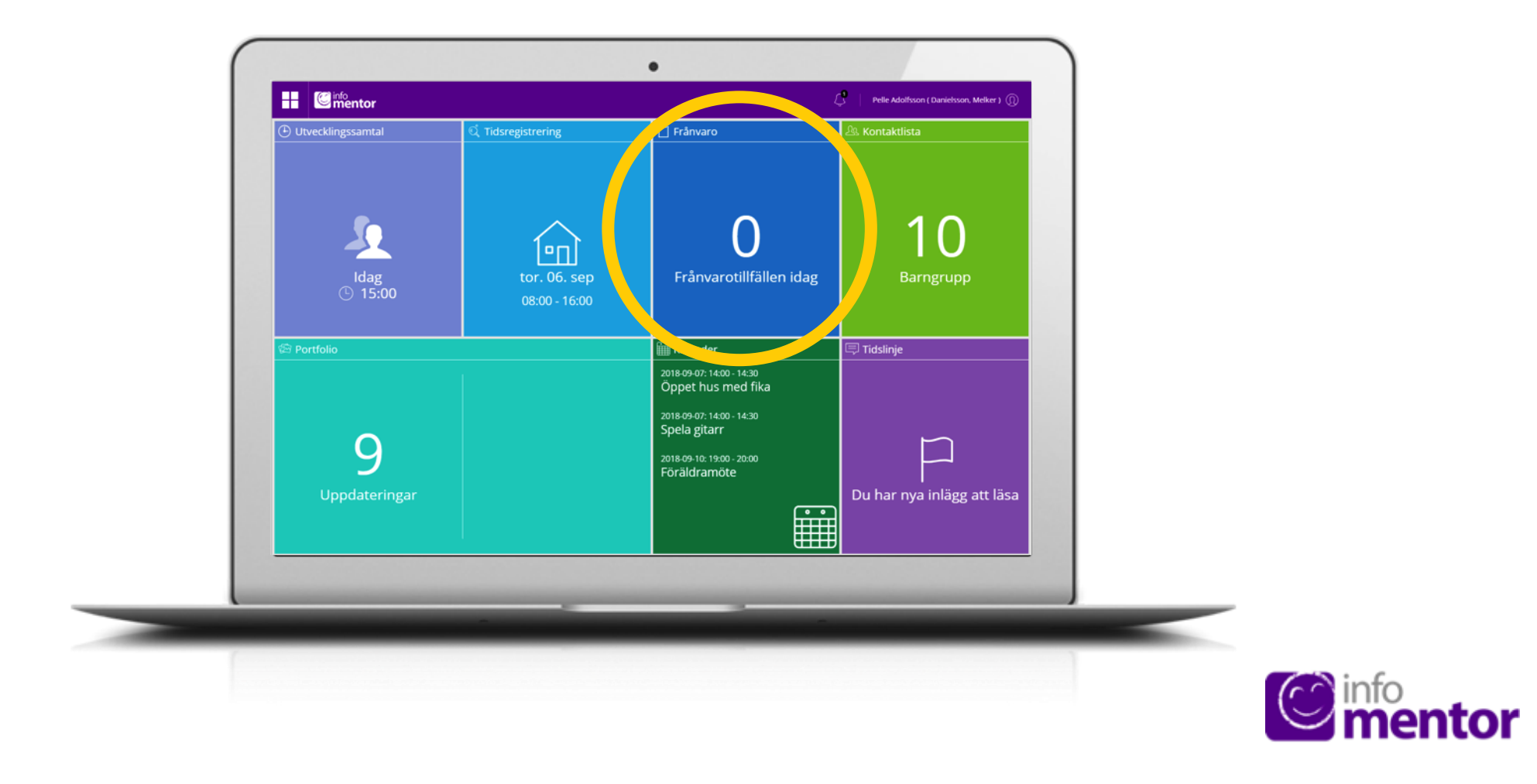

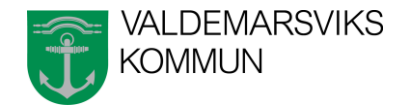

## Anmäl frånvaro för ditt barn

Här kan ni rapportera om barnet är frånvarande idag eller i morgon samt lägga till en kommentar. Klicka på rapportera frånvaro. Färgen ändras då till orange. När förskolan har godkänt frånvaron så ändras boxen till grå.

Rapportera endast frånvaro ej vilken sjukdom barnet har p.g.a. GDPR. Senast kl 7.15 skall frånvaro rapporteras varje dag.

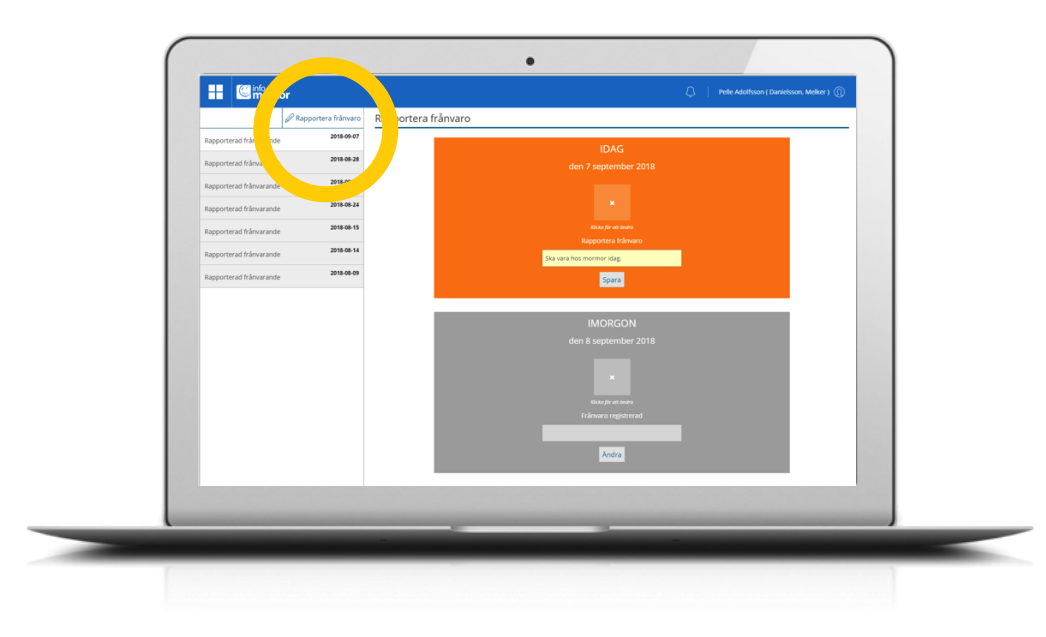

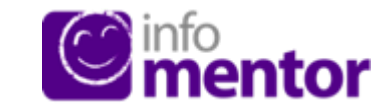

### Skicka e-post

Här kan man skicka e-post till andra vårdnadshavare och personalen på förskolan.

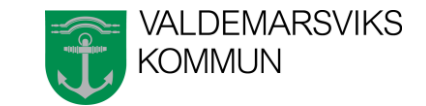

60

tor

.

Johan An.

Bifoga en fil

Skicka Avbryt

Fjärilen

Hussein, Kasim Karlsson, Kajsa Magnusson, Magn Olsson, Urban Persson, Enya Rosenkyist, Willia

Svensson, Stina Tranberg, Teodor

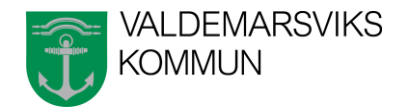

#### Kalender

Klicka på boxen för att se kalendern. Här finns förskolans kalender med information om planeringsdagar och olika aktiviteter.

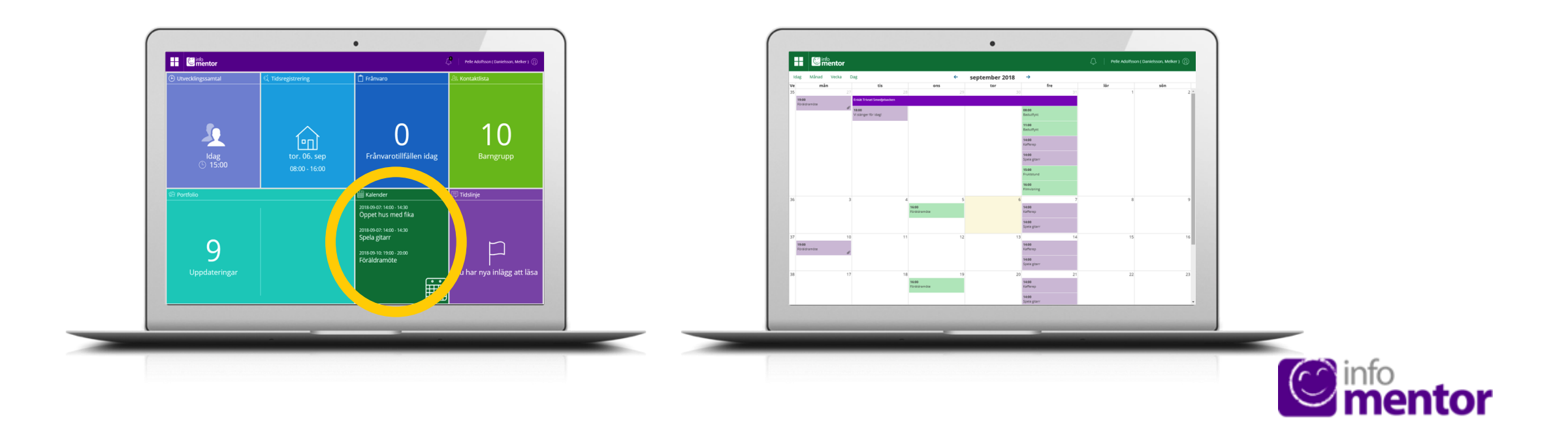

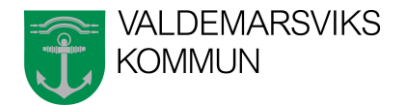

# Blogg

Klicka på boxen för att komma till tidslinjen. Här berättar förskolan vad som händer om dagarna, fungerar precis som en blogg. Den mesta informationen kommer att ges genom bloggen.

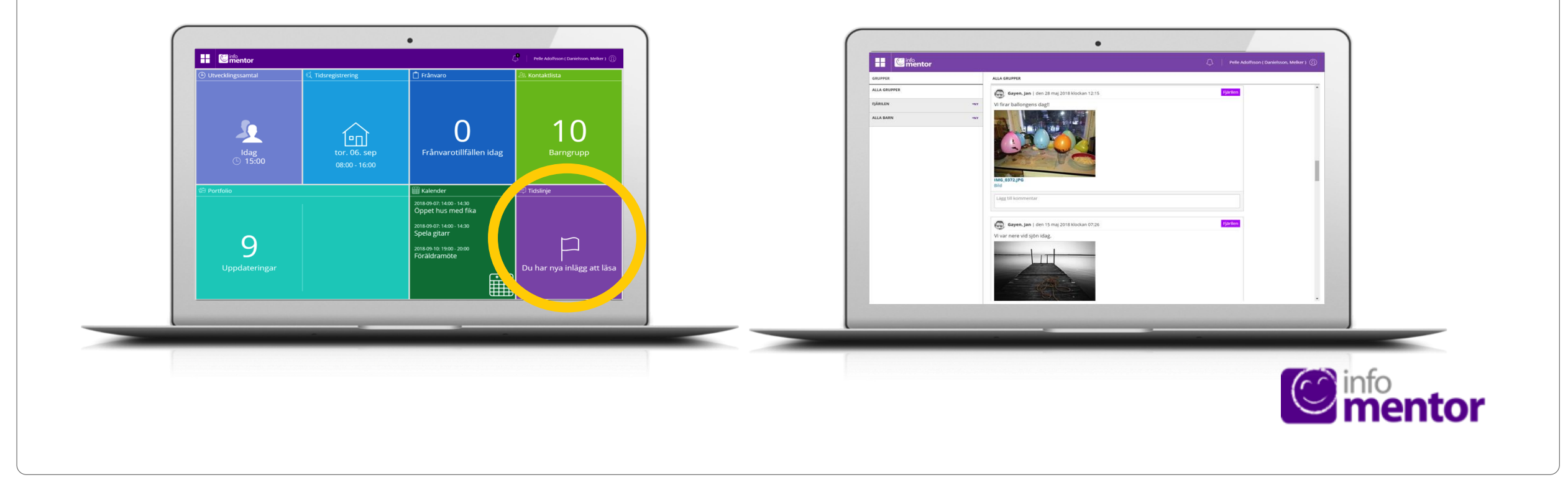

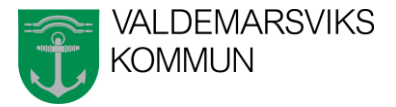

# **Support Valdemarsviks Kommun**

Kontakta Maria Ask eller Maria Drott via växeln 0123-19100 eller maila maria.ask@valdemarsvik.se eller maria.drott@valdemarsvik.se

Information finns även på valdemarsvik.se under barn & utbildning.

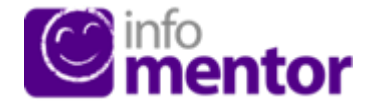